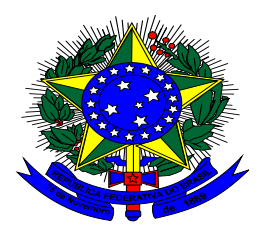

#### SERVIÇO PÚBLICO FEDERAL MINISTÉRIO DA EDUCAÇÃO CENTRO FEDERAL DE EDUCAÇÃO TECNOLÓGICA CELSO SUCKOW DA FONSECA Departamento de Recursos Humanos – DRH Divisão de Pagamento - DIPAG Seção de Benefícios - SEBEN

# Tutorial de acesso ao Módulo Requerimento do SIGEPE para a inclusão de Quitação de Pagamento de Plano de Saúde para fins de ressarcimento à saúde suplementar.

Antes de dar continuidade a este passo a passo, será necessário que o servidor tenha salvo em seu computador os seguintes documentos digitalizados, no formato PDF:

- Comprovante de pagamento de plano de saúde de todos os meses do ano de 2019;
- Declaração do plano informando a quitação com a discriminação dos valores mensais por beneficiário;
- Outros documentos que comprovem de forma inequívoca as despesas e respectivos pagamentos.

#### 1º passo) Acessar o site do SIGEPE com seu login (CPF) e senha.

https://sso.gestaodeacesso.planejamento.gov.br/cassso/login

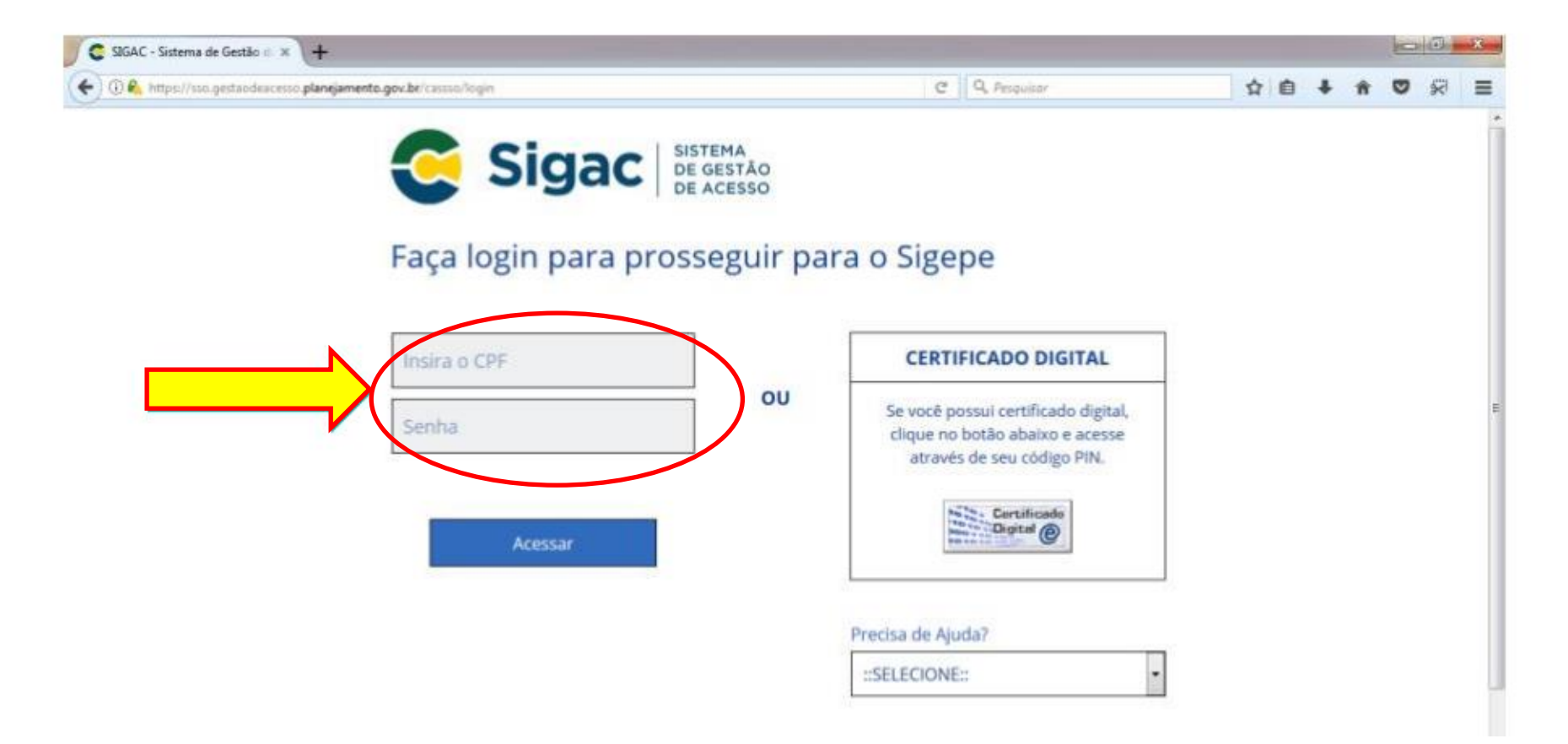

2º passo) Clicar no primeiro ícone: "Sigepe Servidor e Pensionista"

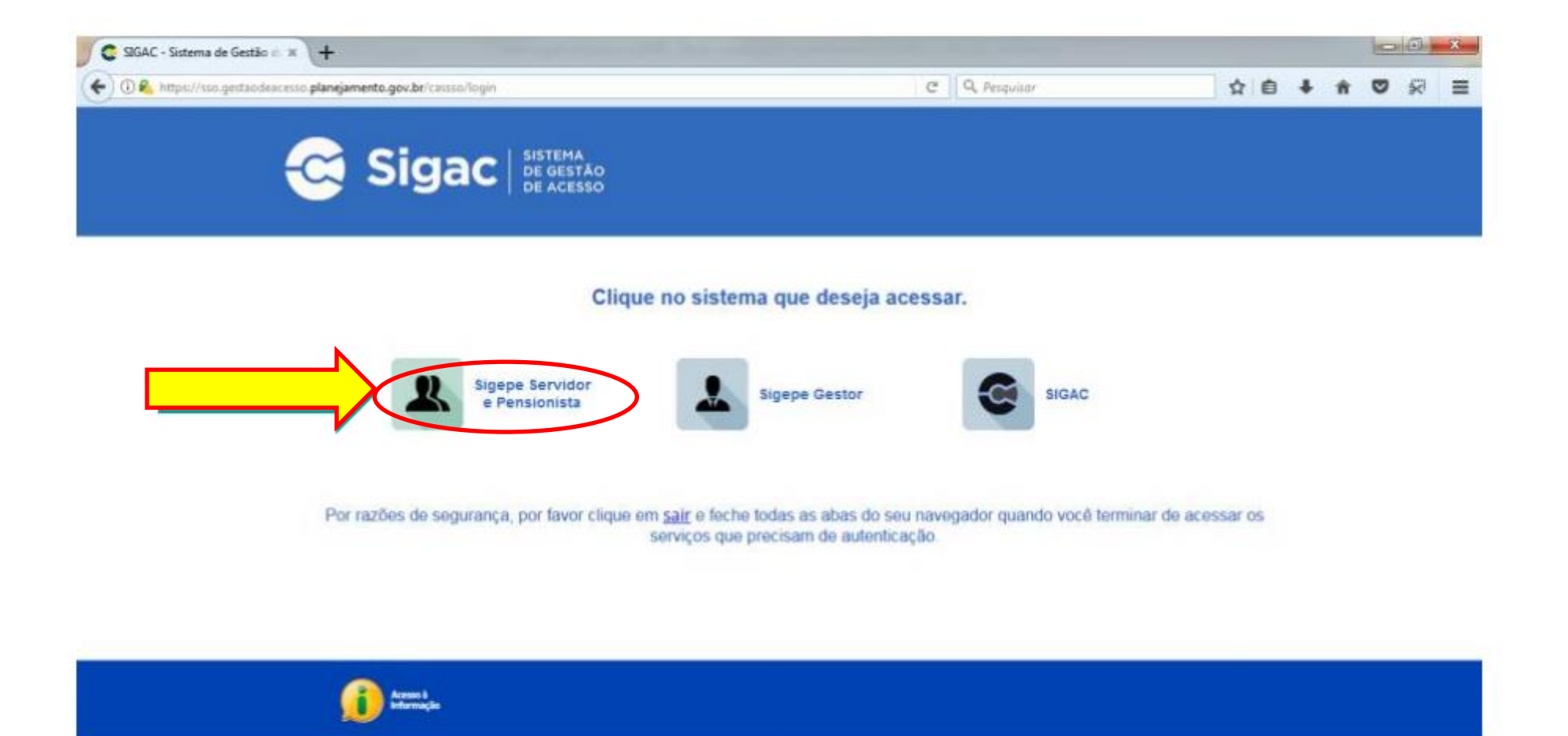

## 3º passo) Clicar no ícone "Requerimentos Gerais"

| Sigepe                | × +                              |                                        |                     |              |           |               |              |             |    |   | 0            | G      | - 25 |
|-----------------------|----------------------------------|----------------------------------------|---------------------|--------------|-----------|---------------|--------------|-------------|----|---|--------------|--------|------|
| (+) @ Antipe//w       | ervidor sigepe planejamento.gov  | .br/SIGEPE-PortalServidor/private/inic | io șt               | ED C         | Q. Pesqu  | aar           |              | \$ E        | +  | Ĥ |              | 8      | ≡    |
|                       | BRASIL                           | Acesso à informação                    |                     |              | Participe | Serviços      | Legislação   | Canais      |    |   |              |        | ł    |
| Mislatino do Panajame | ento, Orgamento e Gestão         |                                        |                     |              |           | pular para o  | conteúdo A I | onte normal | A. | • | <b>G</b> con | traste |      |
| Apple secon           |                                  |                                        |                     |              |           |               |              |             |    |   |              | 0      |      |
| S                     | 3                                |                                        |                     |              |           |               | 1 Meu Cad    | astro       |    |   | -            | -541   |      |
| 1152                  | SIGEPE                           |                                        |                     |              |           |               |              |             |    |   |              |        |      |
| -                     | -                                |                                        |                     |              |           |               |              |             |    |   |              |        |      |
| Vooi e                | atá em: Portar de Serviços do Se | evidor / Área de Trabalho              |                     |              |           |               |              |             |    |   |              |        |      |
|                       |                                  | Área de Trabalho                       |                     |              |           |               |              |             |    |   |              |        |      |
|                       |                                  |                                        |                     |              |           |               |              |             |    |   |              |        |      |
|                       |                                  |                                        | 2 M                 | 10 A         |           |               |              |             |    |   |              |        |      |
|                       |                                  | Último Contrachegue                    | Dados Cadastrais    | Férias       | Da        | dos Financeir | ó6           |             |    |   |              |        |      |
|                       |                                  |                                        |                     |              |           | $\frown$      |              |             |    |   |              |        |      |
|                       |                                  | 2                                      | <-h                 | RPC          |           |               |              |             |    |   |              |        |      |
|                       |                                  |                                        | ~                   |              |           | EO            |              |             |    |   |              |        |      |
|                       |                                  | Consignações                           | Saúde do Servidor   | Complementar | Requ      | erimentos Ge  | rais         |             |    |   |              |        |      |
|                       |                                  |                                        |                     |              |           |               |              |             |    |   |              |        |      |
|                       |                                  |                                        | 8                   |              |           |               |              |             |    |   |              |        |      |
|                       |                                  | <b>—</b>                               | -                   |              |           |               |              |             |    |   |              |        |      |
|                       |                                  | Central de Mensagens                   | Gerenciamento de    |              |           |               |              |             |    |   |              |        |      |
|                       |                                  |                                        | pispositivos movers |              |           |               |              |             |    |   |              |        | -    |

#### 4º passo) Selecionar vínculo/matrícula referente ao CEFET

| ≡ Si            | gepe           | B SISTEMA<br>DE GESTÃO<br>DE PESSOAS | :           |                                        | # 🗚 🛤 🕢 🕖                           |
|-----------------|----------------|--------------------------------------|-------------|----------------------------------------|-------------------------------------|
| VOCË ESTÁ AQUI: | ÁREA DE TRABAL | HO DO SERVIDOR /                     | PENSIONISTA | GESTÃO DE PESSOAS > REQ                | SERVIDOR / PENSIONISTA              |
| REQUERIMEN      | оти            |                                      |             |                                        | Sua sessão irá expirar em: 00:57:08 |
| Tarefas         | Solicitar      | Consultar                            | Ajuda       | Voltar para Página Inicial do Servidor |                                     |

#### TAREFAS

#### E Filtro Avançado

|                     |                                                           |               | LISTA DE TA | REFAS A FAZER |   |        |                         |
|---------------------|-----------------------------------------------------------|---------------|-------------|---------------|---|--------|-------------------------|
|                     |                                                           |               |             |               |   |        | ۵                       |
| Ações               | Sinais 🛇                                                  | Identificação | Q 0         | Tarefa        | 0 | Área   | Criação 🗘               |
| Nenhur<br>Resultado | n registro encontrado<br>os por página: <mark>20 ⊻</mark> | ]             | Anterior    | Práximo       |   | 0 regi | stro(s) - Página 📘 de 0 |
| Ajud                | la sobre o Fluxo                                          |               |             | ~             |   |        |                         |

Secretaria de Gestão de Pessoas - SGP | Esplanada dos Ministérios - Bloco C - 7º Andar - Brasília-DF - 70046-900 | Telefone: 0800 978 9009

# 5º passo) Clicar no ícone "Solicitar"

| aldebe         | × +                                                                                                    |                                                | 0     |
|----------------|----------------------------------------------------------------------------------------------------|------------------------------------------------|-------|
| ) 🛈 🗞 https:// | gestaoprocessos sigepe planejamento.gov.br/gestao-processos-web/private/assunto/paginaAssunto.jd?chaveAcsunto.nn 🖾 C 🛛 Q. Pesquisor                               | ☆ 自 ♣                                          | * • • |
|                |                                                                                                    | 0 0                                            |       |
|                | VOCÉ ESTÁ AQUE, AREA DE TRABALHO DO SERVIDOR / PENSIONISTA » GESTÃO DE PESSOAS » REQUERMENTO                                                                      | ~                                              |       |
|                | REQUEL MENTO                                                                                                    | nsās irā expirar em: 09:39-49                  |       |
|                | Solicitar Consultar Ajuda Voltar para Página Inicial do Senvidor                                                                                                  |                                                |       |
|                | TAREFAS                                                                                                    |                                                |       |
|                | = Filtro Avançado                                                                                                    |                                                |       |
|                |                                                                                                    |                                                |       |
|                | LISTA DE TAREFAS A FAZER                                                                                                    |                                                |       |
|                | LISTA DE TAREFAS A FAZER                                                                                                    | Data de Entrada                                |       |
|                | LISTA DE TAREFAS A FAZER                                                                                                    | Data de Entrada O                              |       |
|                | LISTA DE TAREFAS A FAZER<br>Ações Sinais O Identificação O Tarefa O Fluxo O<br>Nenhum registro encontrado<br>Resultados por página 20 I Anterior Próximo O regist | Data de Entrada<br>Q<br>tro(s) - Página 1 de 0 |       |

### 6º passo) Clicar no ícone "Incluir Requerimento"

| Sigepe            | × \+                                                                        |                                                          |                                               |    |   |   | 6 | 0  | x |
|-------------------|-----------------------------------------------------------------------------|----------------------------------------------------------|-----------------------------------------------|----|---|---|---|----|---|
| 🗲 🛈 🗞 https://req | uerimento sigepe <b>planejamento gov br</b> /306PE-Requerimento/servidor/pa | cate-requerimenta/visao-servidar-solic 🦾 🤇 😢 🗌           | Q, Pesquisar                                  | 合自 | + | Ĥ | 0 | 5  | = |
|                   |                                                                             |                                                          | # 🖍 🖬 🗿 🖸                                     |    |   |   |   |    |   |
|                   | VOCE ESTÁ AQUE. ANIA DE TRABALHO DO SERVIDON / VENSIONST                    | 14 > SESTÃO DE PESSOAS > REQUERIMENTO > SOUCITAR         |                                               |    |   |   |   |    |   |
|                   | REQUERIMENTO                                                                |                                                          | Sua sessão irá arpitar are: 0028              | 10 |   |   |   |    |   |
|                   | Tarrefaes Solicitae Consultae Ajuda                                         | Voltar para Página Inicial do Senvidor                   |                                               |    |   |   |   |    |   |
|                   | SOLICITAR                                                                   |                                                          |                                               |    |   |   |   |    |   |
|                   |                                                                             |                                                          |                                               |    |   |   |   |    |   |
|                   | Bem vindo ao módulo Requerimento. Para maiores i                            | informações de como utilizá-lo clique no ícone 🕜 no cab  | eçalho do sistema.                            |    |   |   |   |    |   |
|                   | a Servidor                                                                  |                                                          |                                               |    |   |   |   |    |   |
|                   | Requerimento                                                                |                                                          |                                               |    |   |   |   |    |   |
|                   | Inclus Requestments                                                         |                                                          |                                               |    |   |   |   |    |   |
|                   |                                                                             |                                                          | the second second second                      |    |   |   |   |    |   |
|                   | Resultados por páginal 20                                                   | Anterior Proximo                                         | 0 registro(s) - Página 1 de 0                 |    |   |   |   |    |   |
|                   |                                                                             | REQUERIMENTOS                                            |                                               |    |   |   |   |    |   |
|                   | Requerimento                                                                | Assinado Mensagem do Servidor                            | Mensagem do Gestor de Pessoas                 |    |   |   |   |    |   |
|                   | Resultados por página: 20 💌                                                 | Antonica Présidens                                       | 0 registro(s) - Página 1 de 0                 |    |   |   |   |    |   |
|                   | Reservational Statistical                                                   |                                                          |                                               |    |   |   |   |    |   |
|                   | Beenshilderall Bernshilderall                                               |                                                          |                                               |    |   |   |   |    |   |
|                   | Registrar Ciência:                                                          |                                                          |                                               |    |   |   |   |    |   |
|                   | Dou ciência de que as comunicações relaciona                                | adas a este Requerimento, como seu trâmite e decisões, i | assim como ter vista e acesso às cópias do    | 15 |   |   |   | 12 |   |
|                   | de Mensagería e por meio do e-mail cadastrado n                             | no Sieepe, em conformidade à Lei nº 9.784, de 29 de ian  | eiro de 1999. Art. 3º. III e Art. 3º. caout e | -  |   |   |   | 1  |   |

7º passo) Selecionar em "Tipo de Documento" a opção "Comprovante de Quitação de Plano de Saúde".

| Informações do Documento  Comprovante de Quitação de Plano de Saúde  Nome Civil :  Nome Social :   CPF do servidor : *  Situação Funcional : *  ATINO DEDMANENTE | Preencha as informações do documento e clique no botão gerar documento. |
|----------------------------------------------------------------------------------------------------|-------------------------------------------------------------------------|
|----------------------------------------------------------------------------------------------------|-------------------------------------------------------------------------|

8º passo) Ir ao final do formulário apresentado e clicar em "Gerar Documento" e posteriormente clicar em "Gravar".

| REQUERIMENTO       ta sesto rá explorar m. 00.2936         Informações do Documento       36         Plano de Saúde Contratado : *       •         Data Inicio de comprovação : * O       •         Data fin de comprovação : * O       •         Deta fin de comprovação : * O       •         Deta fin de comprovação : * O       • <th>VOCÊ ESTÁ AQUI: ÁREA DE TRABALHO DO SERVIDOR</th> <th>/ PENSIONISTA &gt; GESTÃO DE PESSOAS &gt; REQUERIMENTO &gt; SOLICITAR</th> <th>SERVIDOR / PENSIONI '706</th> <th></th> | VOCÊ ESTÁ AQUI: ÁREA DE TRABALHO DO SERVIDOR                                                                                                    | / PENSIONISTA > GESTÃO DE PESSOAS > REQUERIMENTO > SOLICITAR | SERVIDOR / PENSIONI '706                            |  |
|----------------------------------------------------------------------------------------------------|----------------------------------------------------------------------------------------------------|--------------------------------------------------------------|-----------------------------------------------------|--|
| Informações do Documento         35         Plano de Saúde Contratado : *         Data Início de comprovação : * ?         Data Início de comprovação : * ?         Data fim de comprovação : * ?         Gerar Documento                                                                                                    | REOUERIMENTO                                                                                                    |                                                              | Sua sessão irá expirar em: 00:29:56                 |  |
| JS         Plano de Saúde Contratado : *         Data Inicio de comprovação : *          Data Inicio de comprovação : *          Data fim de comprovação : *          Data fim de comprovação : *          Description         Orar Documento                                                                                                    | Incluir/Alterar Documentos                                                                                                    |                                                              |                                                     |  |
|                                                                                                    | Informações do Documento   DS   Plano de Saúde Contratado : *   Data Início de comprovação : * ?   Data fim de comprovação : * ?   Gerar Documento | Preencha as informaçã                                        | ões do documento e clique no botão gerar documento. |  |

9º passo) Incluir anexo, selecionando o tipo de documento "Comprovante de Pagamento de Mensalidade".

| Tarefas                                                             | Solicitar                                                                              | Consultar                                                                                | Ajuda                                                                 | Voltar para Pá                                                                | ágina Inicial do                                                  | Servidor                                                                                                    |                                                                                                    |
|---------------------------------------------------------------------|----------------------------------------------------------------------------------------|------------------------------------------------------------------------------------------|-----------------------------------------------------------------------|-------------------------------------------------------------------------------|-------------------------------------------------------------------|----------------------------------------------------------------------------------------------------|----------------------------------------------------------------------------------------------------|
| SOLICITAR                                                           | R                                                                                      |                                                                                          |                                                                       |                                                                               |                                                                   |                                                                                                    |                                                                                                    |
| Bem vindo ao                                                        | módulo Requ                                                                            | erimento. Para                                                                           | maiores info                                                          | rmações de com                                                                | no utilizá-lo cliq                                                | jue no ícone ? no cabeça                                                                                                | lho do sistema.                                                                                                    |
| Servidor                                                            |                                                                                        |                                                                                          |                                                                       |                                                                               |                                                                   |                                                                                                    |                                                                                                    |
| Requerimen                                                          | to                                                                                     |                                                                                          |                                                                       |                                                                               |                                                                   |                                                                                                    |                                                                                                    |
| Incluir Requ                                                        | erimento                                                                               |                                                                                          |                                                                       |                                                                               |                                                                   |                                                                                                    |                                                                                                    |
| Resultados                                                          | por página: 2                                                                          | 0 ~                                                                                      |                                                                       | Anterio                                                                       | or <u>1</u> Próxim                                                | 10                                                                                                    | 1 registro(s) - Página 1 de                                                                                                    |
|                                                                     |                                                                                        |                                                                                          |                                                                       | REQ                                                                           | UERIMENTOS                                                        |                                                                                                    |                                                                                                    |
|                                                                     |                                                                                        | Requerim                                                                                 | nento                                                                 |                                                                               | Assinado                                                          | Mensagem do Servidor                                                                                                    | Mensagem do Gestor de Pessoa                                                                                                    |
| <b>~</b> Co                                                         | mprovante de                                                                           | e Quitação de Pl                                                                         | lano de Saúd                                                          | le                                                                            | Obrigatório                                                       | Inserir                                                                                                    | -                                                                                                    |
|                                                                     | ncluir Anexo                                                                           | )                                                                                        |                                                                       |                                                                               |                                                                   |                                                                                                    |                                                                                                    |
| Resultados                                                          | por página: 2                                                                          | 0 ~                                                                                      |                                                                       | Anterio                                                                       | or <u>1</u> Próxim                                                | 10                                                                                                    | 1 registro(s) - Página 1 de                                                                                                    |
|                                                                     |                                                                                        |                                                                                          |                                                                       |                                                                               |                                                                   |                                                                                                    |                                                                                                    |
| Assinar em L                                                        | ote Excluir                                                                            | em Lote                                                                                  |                                                                       |                                                                               |                                                                   |                                                                                                    |                                                                                                    |
|                                                                     |                                                                                        |                                                                                          |                                                                       |                                                                               |                                                                   |                                                                                                    |                                                                                                    |
| Registrar Ciê                                                       | ncia:                                                                                  |                                                                                          |                                                                       |                                                                               |                                                                   |                                                                                                    |                                                                                                    |
| Dou ciêr<br>documentos<br>de Mensage<br>3º.Declaro q<br>Código Pena | ncia de que as<br>nele contido,<br>ria e por meio<br>ue as informa<br>l Brasileiro (fa | comunicações<br>serão realizado<br>do e-mail cada<br>ações ora prest<br>ilsidade ideológ | relacionada:<br>os de modo s<br>astrado no S<br>adas são vel<br>ica). | s a este Requerii<br>suficiente por me<br>igepe, em confo<br>rdadeiras, sob a | mento, como s<br>eio das ferramo<br>rmidade à Lei<br>pena de resp | eu trâmite e decisões, assii<br>entas disponibilizadas pelo<br>nº 9.784, de 29 de janeiro<br>onsabilidade administrativ | n como ter vista e acesso às cópia<br>Sigepe - Requerimento, como o se<br>de 1999, Art. 3º, III e Art. 26º, capi<br>a, civil e penal, conforme o art. 29 |
|                                                                     |                                                                                        | A                                                                                        |                                                                       |                                                                               |                                                                   |                                                                                                    |                                                                                                    |
| ENVIAR PAR                                                          | A ANALISE                                                                              | C GRAVAR RAS                                                                             | CUNHO                                                                 | X CANCELAR                                                                    |                                                                   |                                                                                                    |                                                                                                    |

10º passo) Selecionar " Comprovante de Pagamento de Mensalidade".

| REC | QUERIMENTO                                                                         |   |
|-----|------------------------------------------------------------------------------------|---|
|     | szafas Colicitar Consultar Aluda Voltar nara Dázina Inicial do Conidor             | * |
|     | NCLUIR ANEXO                                                                       |   |
| Ti  | po Documento: *                                                                    |   |
|     |                                                                                    |   |
| Ľ   | Cartificado do Concurso                                                            |   |
|     | Certificado de conclusão de Curso                                                  |   |
|     | Comprovante de Conta Bancária                                                      |   |
|     | Comprovante de Data de Primeiro Emprego<br>Comprovante de Pagamento de Mensalidade |   |
|     | Comprevente de dependência econômice                                               |   |
|     | Comprovante de escolaridade                                                        |   |
|     | Comprovante de identificação para dependentes                                      | - |
|     |                                                                                    |   |
|     |                                                                                    |   |
|     |                                                                                    |   |
|     |                                                                                    |   |
|     |                                                                                    |   |
|     |                                                                                    |   |
|     |                                                                                    |   |
|     |                                                                                    |   |
|     |                                                                                    |   |
| -   | ENVIAR PARA ANÁLISE – 621 GRAVAR RASCUNHO 🗙 CANCELAR                               |   |
|     |                                                                                    |   |

11º passo) Incluir os boletos e comprovante de pagamento ou declaração de quitação do plano clicando em "Incluir Novo":

| Comprovante de Pagamento de Mensalidade                                                                         | ~                                                                            |                                           |
|----------------------------------------------------------------------------------------------------|------------------------------------------------------------------------------|-------------------------------------------|
| O sistema identificou que você possui 1 documentos de<br>"Associar". Se desejar incluir um novo documento cliqu | esse tipo selecionado. Caso deseje utilizar alg<br>e no botão "Incluir novo" | gum, marque o documento e clique no botão |
| Resultados por página: 10 🗸                                                                                     | Anterior <u>1</u> Próximo                                                    | 1 registro(s) - Página                    |
|                                                                                                    | ANEXO                                                                        |                                           |
| Ações Código do Documento                                                                                       | Ti                                                                           | po de Documento                           |
|                                                                                                    |                                                                              |                                           |
| Resultados por página: 10 🗸                                                                                     | Anterior <u>1</u> Próximo                                                    | 1 registro(s) - Página                    |
| ASSOCIAR INCLUIR NOVO                                                                                           |                                                                              |                                           |
|                                                                                                    |                                                                              |                                           |
|                                                                                                    |                                                                              |                                           |
|                                                                                                    |                                                                              |                                           |
|                                                                                                    |                                                                              |                                           |
|                                                                                                    |                                                                              |                                           |
|                                                                                                    |                                                                              |                                           |
|                                                                                                    |                                                                              |                                           |

12º passo) Para anexar o documento digitalizado dos comprovantes de Pagamento do plano de saúde, basta clicar no ícone "Anexar"

|                                      | REOUERIMENTO                             | Sua sessão irá expirar em: 00:29:36                                                                          |
|--------------------------------------|------------------------------------------|----------------------------------------------------------------------------------------------------|
|                                      |                                          | *                                                                                                    |
| Incluir/Alterar Docum                | entos                                    |                                                                                                    |
| <ul> <li>Informações do D</li> </ul> | ocumento                                 |                                                                                                    |
| Tipo de Documento:                   |                                          |                                                                                                    |
| Comprovante de Pagan                 | nento de Mensalidade                     |                                                                                                    |
|                                      |                                          |                                                                                                    |
|                                      |                                          |                                                                                                    |
|                                      |                                          |                                                                                                    |
|                                      |                                          | + ANEXAR                                                                                                    |
|                                      |                                          |                                                                                                    |
|                                      |                                          |                                                                                                    |
|                                      |                                          |                                                                                                    |
|                                      |                                          |                                                                                                    |
|                                      |                                          |                                                                                                    |
|                                      |                                          |                                                                                                    |
|                                      |                                          | Como converter arquivos para PDF-A                                                                           |
|                                      |                                          |                                                                                                    |
| GRAVAR X CA                          | NCELAR                                   |                                                                                                    |
|                                      | 3º.Declaro que as informações ora pro    | stadas são verdadeiras, sob a pena de responsabilidade administrativa, civil e penal, conforme o art. 299 do |
|                                      | Código Penal Brasileiro (falsidade ideol | ógica).                                                                                                    |
|                                      | ENVIAR PARA ANÁLISE                      |                                                                                                    |

13º passo) Ao abrir a janela, ir à pasta de trabalho em que se encontra o seu documento digitalizado, selecioná-lo e clicar no ícone "Abrir".

|                          | 🐞 Enviar angulyg                                                                                                    | ×                                                                            |
|--------------------------|----------------------------------------------------------------------------------------------------|------------------------------------------------------------------------------|
| Informações do Documento | + + + 🕒 > Este Computador >                                                                                                    |                                                                              |
| oo de Documento:         | Organizar +                                                                                                    | F · 0 0                                                                      |
|                          | Videos - Pestas (7)<br>Musicas -<br>Q2 - Alteração de<br>O6 - Anho<br>2018<br>Doptoos<br>ConeDrive<br>Este Computador<br>Rade<br>Videos<br>Videos<br>Videos | Discursentos<br>Telefons<br>Desente No<br>Dete dis oriencian 01/04/2018 1006 |

14º passo) Marcar as caixas do requerimento e dos documentos anexos. Em seguida, "Assinar em Lote" .

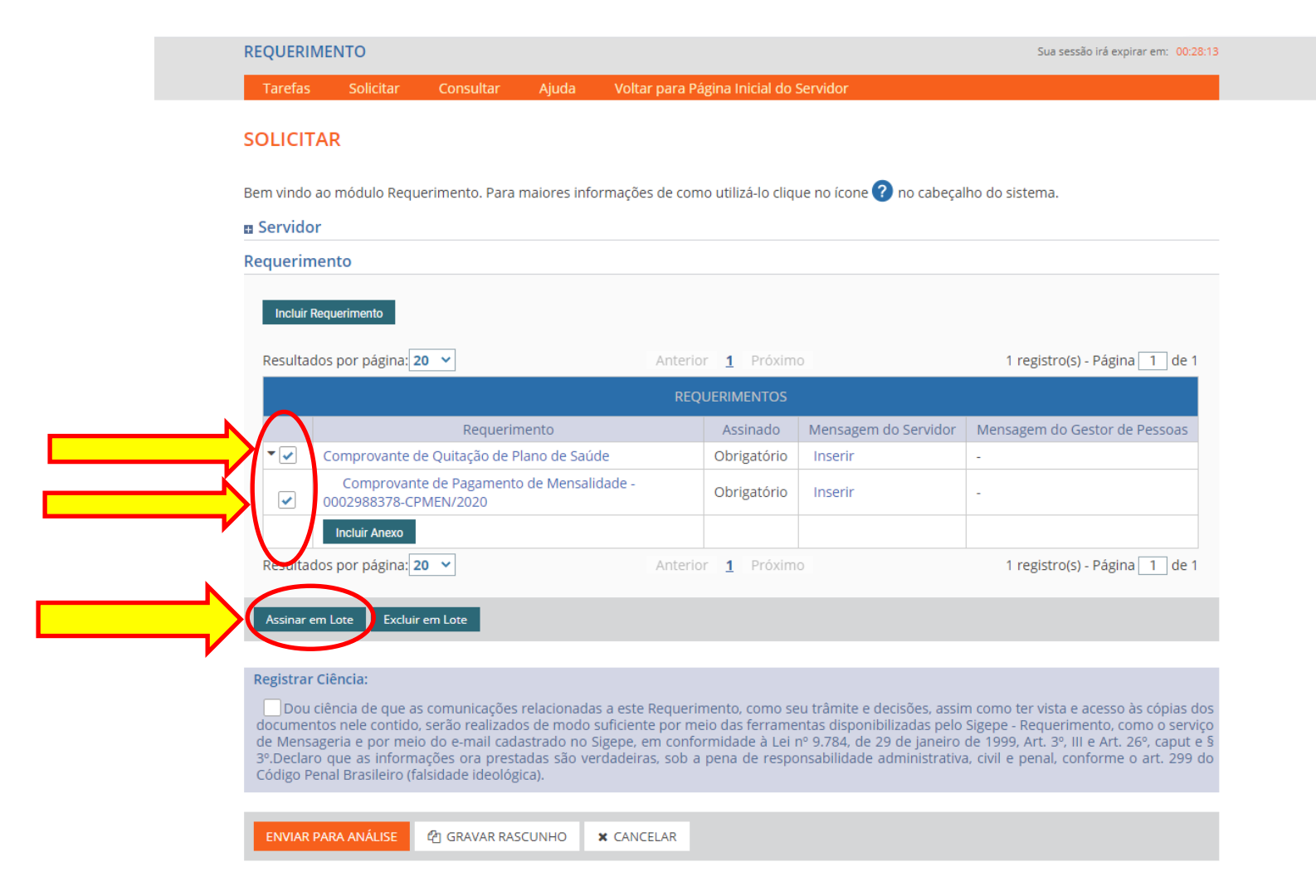

### 15º passo) Clicar "sim"

| . Servido | r                    |                                                                                                    |                                              |                               |
|-----------|----------------------|----------------------------------------------------------------------------------------------------|----------------------------------------------|-------------------------------|
|           | iento                |                                                                                                    |                                              |                               |
| Incluir F | Requerimento         |                                                                                                    |                                              |                               |
|           | los por página: 20 🗸 | Anterior <u>1</u>                                                                                   |                                              | 1 registro(s) - Página 1 de 1 |
|           |                      | ASSINAR ANEXO EM LOTE                                                                               |                                              |                               |
| **        |                      | Deseja assinar o(s) documento(s) <b>00025</b><br>Comprovante de Quitação de Plano d<br>CPMEN/2020 ? | 988329-CQPLS/2020 -<br>le Saúde, 0002988378- | Mensagem do Gestor de Pessoas |
| ×         | 0002988378           |                                                                                                    | Não                                          |                               |
|           | los por página: 20 👻 |                                                                                                    |                                              | 1 registro(s) - Página 1 de 1 |
| Assinar e |                      |                                                                                                    |                                              |                               |
|           |                      |                                                                                                    |                                              |                               |

### 16º passo) Inserir "login" (CPF) e "senha"

| Requerimento                                                                                                    | ASSINAR DOCUMENTO                                                                                                    | <b>S)</b>                                    |                                                                                                    |                                                                                                    |
|----------------------------------------------------------------------------------------------------|----------------------------------------------------------------------------------------------------|----------------------------------------------|----------------------------------------------------------------------------------------------------|----------------------------------------------------------------------------------------------------|
| Incluir Requerimento                                                                                                    | SIGAC<br>Instra o CPF<br>Senha                                                                                                    | ou                                           | CERTIFICADO DIGITAL<br>Se você possui certificado<br>digital, clique no botão abaixo<br>e acesse através de seu<br>código PIN.<br>Certificado<br>Digital Ori | 1 registro(s) - Página 1 de 1<br>Vensagem do Gestor de Pessoas                                                                                                    |
| Assinar em Late Edduir em Late Registrar Cléncia: Dou cléncia de que as comun documentos nels contido, serão n de Mensageria e por meio do e-n 3º.Declaro que as informações or | icações relacionadas a este Reque<br>ealizados de modo suficiente por r<br>nali cadastrado no Sigepe, em com<br>ra prestadas são verdadeiras, sob | rimento.<br>nelo das<br>formidac<br>a pena i | Corno seu trâmite e decisiões, assir<br>ferramentas disponibilizadas pelo<br>e à Lei nº 9.754. de 29 de janeiro<br>de responsabilidade administrativa        | r como ter vista e acesso às cópias dos<br>Sigepe - Requarimento, como o serviço<br>le 1999. Art. 3º, III e Art. 20º, cupot e 5<br>- civil e penat. conforme o art. 299 do |

#### 17º passo) A "Mensagem de Sucesso" aparecerá:

| SOLICIT                           |                                                                                             |                                                                                   |                                         |                                                           |                                            |                                                                        |
|-----------------------------------|---------------------------------------------------------------------------------------------|-----------------------------------------------------------------------------------|-----------------------------------------|-----------------------------------------------------------|--------------------------------------------|------------------------------------------------------------------------|
| SOLICIT                           | AR                                                                                          |                                                                                   |                                         |                                                           |                                            |                                                                        |
| O Men<br>Docu                     | <b>sagem de Sucess</b><br>Imento '00029892                                                  | <b>o!</b><br>05-CQPLS/2020': Assinade                                             | o com sucesso                           |                                                           |                                            |                                                                        |
| <br>Bem vindo                     | ao módulo Reque                                                                             | rimento. Para maiorea illi                                                        | rormações de como                       | utilizá-lo clig                                           | jue no ícone 🕜 no cabeça                   | alho do sistema.                                                       |
|                                   | r                                                                                           |                                                                                   | 2                                       |                                                           | •                                          |                                                                        |
| a Servico                         |                                                                                             |                                                                                   |                                         |                                                           |                                            |                                                                        |
|                                   |                                                                                             |                                                                                   |                                         |                                                           |                                            |                                                                        |
| Requerim                          | ento                                                                                        |                                                                                   |                                         |                                                           |                                            |                                                                        |
| Requerim                          | ento                                                                                        |                                                                                   |                                         |                                                           |                                            |                                                                        |
| Requerim<br>Incluir R             | ento<br>lequerimento                                                                        |                                                                                   |                                         |                                                           |                                            |                                                                        |
| Requerim<br>Incluir R<br>Resultad | ento<br>equerimento<br>los por página: 20                                                   |                                                                                   | Anterior                                | 1 Próxim                                                  | 10                                         | 1 registro(s) - Página 1 de                                            |
| Requerim<br>Incluir R<br>Resultad | ento<br>lequerimento<br>los por página: 20                                                  | · •                                                                               | Anterior                                | 1 Próxim                                                  | 10                                         | 1 registro(s) - Página 📘 de                                            |
| Requerim<br>Incluir R<br>Resultad | ento<br>equerimento<br>los por página: 20                                                   | - <b>v</b>                                                                        | Anterior<br>REQU                        | <u>1</u> Próxim<br>ERIMENTOS                              | 10                                         | 1 registro(s) - Página 1 de                                            |
| Requerim<br>Incluir R<br>Resultad | ento<br>equerimento<br>los por página: 20                                                   | Requerimento                                                                      | Anterior<br>REQU                        | 1 Próxim<br>ERIMENTOS<br>Assinado                         | no<br>Mensagem do Servidor                 | 1 registro(s) - Página 1 de<br>Mensagem do Gestor de Pessoas           |
| Requerim<br>Incluir R<br>Resultad | ento<br>equerimento<br>los por página: 20<br>Comprovante e                                  | Requerimento<br>de Quitação de Plano de S                                         | Anterior<br>REQU<br>iaúde               | 1 Próxim<br>ERIMENTOS<br>Assinado<br>Assinado             | 10<br>Mensagem do Servidor<br>Inserir      | 1 registro(s) - Página 1 de<br>Mensagem do Gestor de Pessoas<br>-      |
| Requerim<br>Incluir R<br>Resultad | ento<br>equerimento<br>los por página: 20<br>Comprovante o<br>Comprovante o<br>0002988378-C | Requerimento<br>de Quitação de Plano de S<br>te de Pagamento de Mens<br>PMEN/2020 | Anterior<br>REQU<br>iaúde<br>salidade - | 1 Próxim<br>ERIMENTOS<br>Assinado<br>Assinado<br>Assinado | Mensagem do Servidor<br>Inserir<br>Inserir | 1 registro(s) - Página 1 de<br>Mensagem do Gestor de Pessoas<br>-<br>- |
| Requerim<br>Incluir R<br>Resultad | ento equerimento los por página: 20 Comprovante o Comprovante 0002988378-Cl Incluir Anexo   | Requerimento<br>de Quitação de Plano de S<br>te de Pagamento de Mens<br>PMEN/2020 | Anterior<br>REQU<br>iaúde<br>salidade - | 1 Próxim<br>ERIMENTOS<br>Assinado<br>Assinado<br>Assinado | Mensagem do Servidor<br>Inserir<br>Inserir | 1 registro(s) - Página 1 de<br>Mensagem do Gestor de Pessoas<br>-<br>- |

#### Registrar Ciência:

Dou ciência de que as comunicações relacionadas a este Requerimento, como seu trâmite e decisões, assim como ter vista e acesso às cópias dos documentos nele contido, serão realizados de modo suficiente por meio das ferramentas disponibilizadas pelo Sigepe - Requerimento, como o serviço de Mensageria e por meio do e-mail cadastrado no Sigepe, em conformidade à Lei nº 9.784, de 29 de janeiro de 1999, Art. 3º, III e Art. 26º, caput e §

### 18º passo) Clicar na caixa para "Registrar Ciência" e "Enviar para Análise"

| 222 - Arra    | erimento                                                                                |                                                     |                             |                                                          |                                                                          |
|---------------|-----------------------------------------------------------------------------------------|-----------------------------------------------------|-----------------------------|----------------------------------------------------------|--------------------------------------------------------------------------|
| In            | duir Requerimento                                                                       |                                                     |                             |                                                          |                                                                          |
| Res           | ultados por página 20 💌                                                                 | Anterior                                            | 1 Printe                    |                                                          | 1 registro(s) - Página 1 c                                               |
|               |                                                                                         | REQU                                                | ERIMENTOS                   |                                                          |                                                                          |
|               | Requerimento                                                                            |                                                     | Assinado                    | Mensagem do Servidor                                     | Mensagem do Gestor de Pesso                                              |
| 21            |                                                                                         |                                                     |                             | Inserir                                                  | +                                                                        |
| 5             | 8                                                                                       |                                                     |                             | Inserir                                                  | e5                                                                       |
|               | Incluit Anexo                                                                           |                                                     |                             | 1                                                        |                                                                          |
| Res           | ultados por página 20 💌                                                                 | Anterior                                            | 1 Prüsin                    |                                                          | 1 registro(s) - Página 1                                                 |
| -             |                                                                                         |                                                     |                             |                                                          |                                                                          |
| Ass           | nar em Lote Escluir em Lote                                                             |                                                     |                             |                                                          |                                                                          |
| Regi          | trar Ciência:                                                                           |                                                     |                             |                                                          |                                                                          |
|               | Jou ciência de que as comunicações relacio                                              | anadas a este Requerirm                             | ento, como se               | eu trâmite e decisões, assir                             | n como ter vista e acesso às cópia                                       |
| docu<br>de N  | mentos nele contido, serão realizados de n<br>lensageria e por meio do e-mail cadastrad | nodo suficiente por meio<br>o no Sigepe, em conforn | das ferrame<br>nidade à Lei | ntas disponibilizadas pelo<br>nº 9.784, de 29 de janeiro | Sigepe - Requerimento, como o s<br>de 1999, Art. 3º, III e Art. 26º, cap |
| 3*.De<br>Códi | ciaro que as informações ora prestadas s<br>to Penal Brasileiro (falsidade ideológica). | ão verdadeiras, sob a p                             | ena de respo                | onsabilidade administrativ                               | a, civil e penal, conforme o art. 2                                      |
|               |                                                                                         |                                                     |                             |                                                          |                                                                          |
|               |                                                                                         |                                                     |                             |                                                          |                                                                          |

### 19º passo) Clicar "sim"

| Servidor                                                                                                    |                                                                                 |                                         |                                                  |                               |
|----------------------------------------------------------------------------------------------------|---------------------------------------------------------------------------------|-----------------------------------------|--------------------------------------------------|-------------------------------|
| lequerimento                                                                                                    |                                                                                 |                                         |                                                  |                               |
| Incluir Requerimento                                                                                                    |                                                                                 |                                         |                                                  |                               |
| Resultados por página: 20                                                                                                    | ~                                                                               | Anterior <u>1</u> Próxim                |                                                  | 1 registro(s) - Página 1 de 1 |
|                                                                                                    |                                                                                 |                                         |                                                  |                               |
| Comprovante de Comprovante de Comprovante de 0002988378-CPI                                                                                                    | Requerimento<br>Quitação de Plano de Saúde<br>e de Page CONFIRMAR ENV<br>VEN/20 | Assinado<br>Assinado<br>IO DO PACOTE DE | Mensagem do Servidor<br>Inserir<br>REQUERIMENTOS | Mensagem do Gestor de Pessoas |
| Incluir Anexo<br>Resultados por página: 20                                                                                                    |                                                                                 | Sim Não                                 | uerimentos para analise?                         | 1 registro(s) - Página 1 de 1 |
| Assinar em Lote Excluir en                                                                                                    | Lote                                                                            |                                         |                                                  |                               |
| Registrar Ciência:<br>Dou ciência de que as co<br>documentos nele contido, se<br>de Mensageria e por meio c<br>3º. Declaro que as informaçã<br>Código Penal Brasileiro (faisi |                                                                                 |                                         |                                                  |                               |

#### 20º passo) A "mensagem de sucesso" aparecerá

|  |               | REQUERIM                                                     | ENTO                                                                                      |                                                                                                    |                                                                    |                                                                                                    | Sua sessão irá expirar em: 00:29:56                                                                                                    |
|--|---------------|--------------------------------------------------------------|-------------------------------------------------------------------------------------------|----------------------------------------------------------------------------------------------------|--------------------------------------------------------------------|----------------------------------------------------------------------------------------------------|----------------------------------------------------------------------------------------------------|
|  |               | Tarefas                                                      | Solicitar                                                                                 | Consultar                                                                                          | Ajuda                                                              | Voltar para Página Inicial do Servidor                                                                                                    |                                                                                                    |
|  |               | SOLICITA                                                     | R                                                                                         |                                                                                                    |                                                                    |                                                                                                    |                                                                                                    |
|  | $\rightarrow$ | O pace<br>reque                                              | <b>agem de Suce</b><br>ote de requerii<br>rimento é 2169                                  | <b>sso!</b><br>mentos foi trami<br>948. Anote este r                                               | itado com s<br>número, po                                          | sucesso. Uma notificação será enviado após análise<br>sis você poderá utilizá-lo posterior mente.                                                                                                    | ×<br>e do seu pedido. O número do seu pacote                                                                                                    |
|  |               | Bem vindo a                                                  | o módulo Requ                                                                             | uerimento. Para                                                                                    | maiores in                                                         | formações de como utilizá-lo clique no ícone ? n                                                                                                    | io cabeçalho do sistema.                                                                                                    |
|  |               | Servidor                                                     |                                                                                           |                                                                                                    |                                                                    |                                                                                                    |                                                                                                    |
|  |               | Requerime                                                    | nto                                                                                       |                                                                                                    |                                                                    |                                                                                                    |                                                                                                    |
|  |               | Incluir Re<br>Resultado                                      | querimento<br>os por página:                                                              | 20 🗸                                                                                               |                                                                    | Anterior Próximo                                                                                                    | 0 registro(s) - Página 1 de 0                                                                                                    |
|  |               |                                                              |                                                                                           |                                                                                                    |                                                                    | REQUERIMENTOS                                                                                                    |                                                                                                    |
|  |               |                                                              |                                                                                           | Requeriment                                                                                        | to                                                                 | Assinado Mensagem do Servio                                                                                                    | lor Mensagem do Gestor de Pessoas                                                                                                    |
|  |               | Resultado                                                    | s por página:                                                                             | 20 🗸                                                                                               |                                                                    | Anterior Próximo                                                                                                    | 0 registro(s) - Página 1 de 0                                                                                                    |
|  |               | Assinar em                                                   | Lote Exclui                                                                               | r em Lote                                                                                          |                                                                    |                                                                                                    |                                                                                                    |
|  |               | Registrar C                                                  | iência:                                                                                   |                                                                                                    |                                                                    |                                                                                                    |                                                                                                    |
|  |               | Dou ci<br>documento<br>de Mensag<br>3º.Declaro<br>Código Per | ência de que a<br>os nele contido<br>geria e por me<br>que as inform<br>nal Brasileiro (f | os comunicações<br>o, serão realizado<br>io do e-mail cad<br>nações ora prest<br>falsidade ideológ | s relacionad<br>os de modo<br>lastrado no<br>tadas são v<br>gica). | das a este Requerimento, como seu trâmite e decis<br>o suficiente por meio das ferramentas disponibiliza<br>o Sigepe, em conformidade à Lei nº 9.784, de 29 d<br>verdadeiras, sob a pena de responsabilidade adm | ões, assim como ter vista e acesso às cópias dos<br>adas pelo Sigepe - Requerimento, como o serviço<br>e janeiro de 1999, Art. 3º, III e Art. 26º, caput e §<br>iinistrativa, civil e penal, conforme o art. 299 do |
|  |               | ENVIAR PA                                                    | ARA ANÁLISE                                                                               | 伯 GRAVAR RAS                                                                                       | 5CUNHO                                                             | × CANCELAR                                                                                                    |                                                                                                    |

21º passo – após a análise do DRH) Após o requerimento ser analisado pelo DRH, o interessado será notificado por e-mail e, posteriormente, deverá acessar o site do SIGEPE, conforme os passos 1 a 3, para "Dar Ciência" ao requerimento analisado, independente de ele ter sido deferido (aceito) ou indeferido (não aceito)

| VOCÊ ESTĂ AQUIL ÁREA DE TRADAL | NO DO SERVIDOR / PEUSIONISTA | 12 💙<br>Sua sessão nã exprior em: 00,99.55        |         |                      |
|--------------------------------|------------------------------|---------------------------------------------------|---------|----------------------|
| REQUERIMENTO                   |                              |                                                   |         |                      |
| Tarislas Solicitar             | Consultar Ajuda              | Volter para Página Inicial do Servidor            |         |                      |
| TAREFAS                        |                              |                                                   |         |                      |
|                                |                              |                                                   |         |                      |
| n Filtro Avançado              |                              |                                                   |         |                      |
| n Filtro Avançado              |                              | LISTA DE TAREFAS A FAZER                          |         |                      |
| n Filtro Avançado              | identificação                | LISTA DE TAREPAS A PAZER<br>Tarefa                | Q Area  | cnação O             |
| Ações Sinais O                 | identificação                | LISTA DE TAREPAS À FAZER<br>Tarefa<br>Dar Ciência | Q. Area | Cnação<br>23/05/2019 |

Secretaria de Gestão e Desempenho de Pessoal - SGP | Esplanada dos Ministérios - Bloco C - 7º Andar - Brasilia-DF - 70046-900 | Telefone: 0800 978 9009

22º passo – após a análise do DRH) Marcar o quadro para "Registrar Ciência" e, depois, clicar em "Dar Ciência"

| n Dados do Pacote de Requeri | mentos          |                                   |                               |
|------------------------------|-----------------|-----------------------------------|-------------------------------|
| Dados do Servidor            |                 |                                   |                               |
| Requerimento Histórico de 1  | ramitação       |                                   |                               |
| Requerimento                 |                 |                                   |                               |
| Resultados por pilgina: 20   | Anter           | ior <u>1</u> Proximo              | 1 registro(s) - Página 1 de 1 |
|                              | RE              | QUERBMENTOS                       |                               |
| Ações                        | Requerimento Da | ta de Inicio da Tarefa / Situação | Tarefa / Situação             |
| =                            | 25/0            | /2018                             | Deferido                      |
| Resultados por página: 20    | ] Antei         | ior <u>1</u> Próximo              | 1 registro(s) - Página 1 de 1 |
| Resultados por página: 20    | ] Anter         | ior <u>1</u> Pròsime              | 1 registro(s) - Página 1 de 1 |

### 23º passo – após a análise do DRH) Clicar em "Sim"

| Responsive                                                                           |                                                  |                                 |
|--------------------------------------------------------------------------------------|--------------------------------------------------|---------------------------------|
|                                                                                      |                                                  |                                 |
| Requerimento electron de Riendad CONCLU                                              | IR ATIVIDADE                                     |                                 |
| Requerimento Deseja conf                                                             | firmar a ciência do(s) requerimento(s) analisado | 57                              |
| Retuitados por palg                                                                  | See No                                           | 1 registrois) - Página [1] de 1 |
| Agles Aegustoskoto<br>E Autoritacióo de Acesso A Declaraci<br>de Apute Anual do 1825 |                                                  | Tarieta / Shuação<br>Defenido   |
| Belultades per página (20 +)                                                         | William T. Gamma                                 | 1 registroto - Página 1 de 1    |
|                                                                                      |                                                  |                                 |

24º passo – após a análise do DRH) Aparecerá a "Mensagem de Sucesso" finalizando o processo

|                                                                                          |              |                                 |       | Construction of the second second                       |
|------------------------------------------------------------------------------------------|--------------|---------------------------------|-------|---------------------------------------------------------|
| Tarefas Solicitar Consultar                                                              | Ajuda Voltar | para Página Inicial do Servidor |       |                                                         |
| TADTTAC                                                                                  |              |                                 |       |                                                         |
| TAREFAS                                                                                  |              |                                 |       |                                                         |
| Mensagem de Sucessol                                                                     |              |                                 |       | ×                                                       |
| Tarefa concluida com sucesso!                                                            |              |                                 |       | C.W.                                                    |
| n Filtro Avançado                                                                        |              |                                 |       |                                                         |
|                                                                                          |              |                                 |       |                                                         |
|                                                                                          |              |                                 |       |                                                         |
|                                                                                          |              | ISTA DE TAREFAS A FAZER         |       |                                                         |
|                                                                                          | L            | ISTA DE TAREFAS A FAZER         |       | 0                                                       |
| Ações Sinais 🔿 identificaçã                                                              |              | Tarefa                          | Fluxo | Data de Entrada                                         |
| Ações Sinais O identificaçã                                                              |              | Tarefa                          | Filmo | Data de Entrada<br>Q                                    |
| Ações Sinais O identificaçã<br>Nenhum registro encontrado                                |              | Tarefa Q                        | Fluxo | Data de Entrada     Q                                   |
| Ações Sinais O identificaçã<br>Nenhum registro encontrado<br>Resultados por páginat 20 • |              | Tarefa O<br>Anterior Próximo    | Ruxo  | Data de Entrada     Q     O registro(s) - Página 1 de 0 |

Secretaria de Gestão de Pessoas - SGP | Esplanada dos Ministérios - Bloco C - 7º Andar - Brasília-DF - 70046-900 | Telefone: 0800 978 9009